# Bizbox Alpha 그룹웨어 업데이트 방법

2023.03.17ㅣ더존비즈온 Bizbox Alpha 고객지원센터

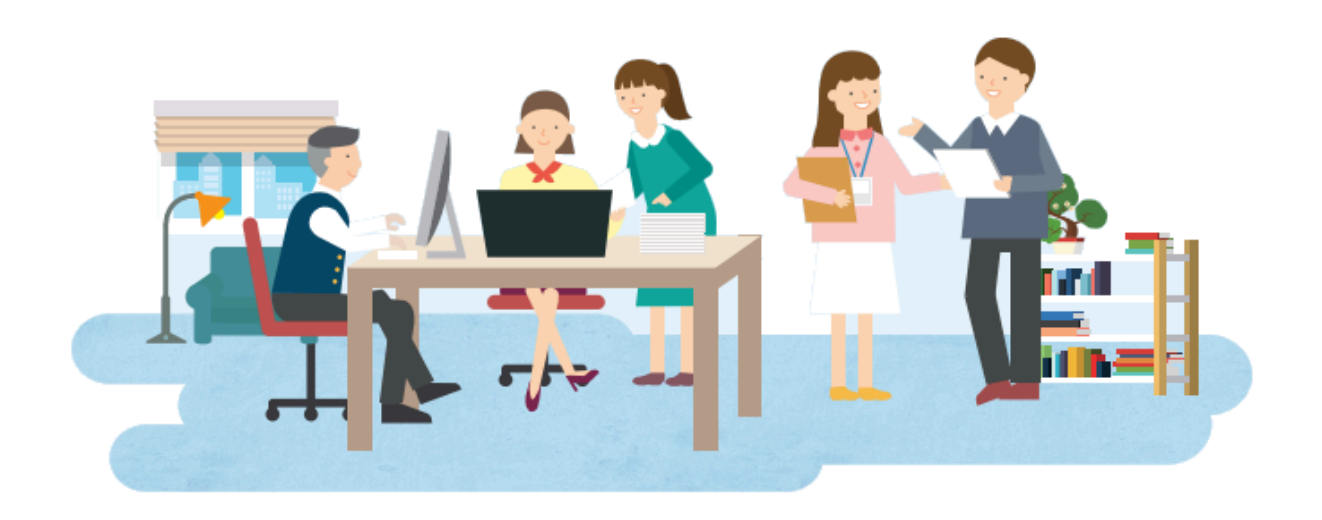

#### 그룹웨어 업데이트 버전을 확인합니다.

#### 마스터 > 시스템설정 > 회사/조직 관리 > 그룹정보관리

| ♠ > 시스템설정 > 회사/조직 관리 > <mark>그룹정보관리</mark> |                      |                |         | ⑦ 도움말  |
|--------------------------------------------|----------------------|----------------|---------|--------|
| •그룹기본정보                                    |                      |                |         | 저장     |
| 접속정보                                       | https://douzone.com  | 그룹명            | 데모 그룹웨어 |        |
| 그룹웨어타이틀                                    | 그룹웨어 데모 byte(19/100) | 1         셋업버전 | 1.2.178 | 2 업데이트 |
|                                            |                      |                |         |        |

그룹웨어 업데이트는 마스터 권한 페이지에서만 진행할 수 있습니다.

1. 현재 그룹웨어 버전을 확인합니다.

2. [업데이트] 버튼을 눌러 업데이트 창을 호출합니다.

#### 업데이트 버튼 제공 버전 : 1.2.85

마스터 권한의 그룹웨어 [업데이트] 기능은 1.2.85 이상 버전부터 제공됩니다.

1.2.84 이하 버전인 경우 그룹웨어 고객센터(1544-9625)로 요청하시어 업데이트 지원을 받으셔야 합니다.

| 그룹웨어 업데이트         |                                                                                                    |                 |                |
|-------------------|----------------------------------------------------------------------------------------------------|-----------------|----------------|
| 고객사 명             | 데모 그룹웨어                                                                                            | 법인구분            | 비영리            |
| 최신버전              |                                                                                                    |                 | 1         업데이트 |
| 아바이지 성정           | ※ 업데이트 중 그룹웨어 접근 사용자에게 아래 실                                                                        | 헐정한 일시가 안내 됩니다. |                |
| 전에 걸지 걸장          | 2023-04-04(호) 📰 0시 🗸 2023                                                                          | -04-04(화) 💼 0시  | ✓ 저장           |
| 2 현재 버전           | 1.2.178                                                                                            | 최신 버전           | 1.2.179        |
| 진행상태              |                                                                                                    |                 |                |
| 3 업데이트 내역<br>내역받기 | 1. 전자결재<br>[비영리전자결재]<br>- 한컴변환기에서 사이냅변환기로 전환<br>2. 메일<br>[메일박스]<br>- 이님에나 방송한 투적 페이아, 고류에이나마 환<br> | 범죄이어 이미너희 아이    | *              |

그룹웨어 업데이트 팝업 창이 노출되면, 업데이트 정보를 확인할 수 있습니다.

1. 업데이트 : 진행 가능한 업데이트 내역이 있는 경우에만 활성화됩니다.

이미 최신 버전을 사용 중이라면 업데이트 버튼이 비활성화됩니다.

2. 현재 사용중인 그룹웨어 버전과 배포되어있는 최신 버전을 확인할 수 있습니다.

업데이트 내역 : 적용될 업데이트 버전(최신버전)의 업데이트 내역을 확인할 수 있습니다.
 이미 최신 버전이 적용된 경우 '최신 버전을 사용 중입니다.'라는 문구가 표기됩니다.

| 그룹웨어 업데이트 |                             |                 |         |      |
|-----------|-----------------------------|-----------------|---------|------|
|           |                             |                 |         |      |
| 고객사 명     | DEMO_그룹                     | 법인구분            | 비영리     |      |
| 최신버전      |                             |                 |         | 업데이트 |
| 아바이지 성정   | ※ 업데이트 중 그룹웨어 접근 사용자에게 아래 설 | 성장한 일시가 안내 됩니다. |         |      |
| 전에 물지 물망  | 2023-04-04(화) 📰 0시 🗸 2023   | -04-04(호) 🛅 0시  | ✔ 저장    |      |
| 현재 버전     | 1.2.179                     | 최신 버전           | 1.2.179 |      |
| 진행상태      |                             |                 |         |      |
| 업데이트 내역   | 최신버전을 사용중입니다.               |                 |         | *    |

[최신 버전이 적용된 상태에서 그룹웨어 업데이트 팝업 노출 화면]

| ① 업데이트 내역 확인                             |  |
|------------------------------------------|--|
| 신규 업데이트 버전 배포 시, DT 온라인 고객센터에 게시되고 있습니다. |  |
| DT 온라인 고객센터 > 공지사항 > 업데이트 내역에서 확인 가능합니다. |  |
| ( <u>https://helpdesk.douzone.com)</u>   |  |

안내 일시 설정이 완료되면 '업데이트 안내 일시가 설정 되었습니다.' 팝업이 노출됩니다.

| 그룹웨어 업데이트       |                                                                            |             |    |         |        |
|-----------------|----------------------------------------------------------------------------|-------------|----|---------|--------|
| 고객사 명           | 데모 그룹웨어                                                                    | 법인구분        |    | 비영리     |        |
| 최신버전            |                                                                            |             |    |         | 업데이트   |
| 안내 일시 설정        | ※ 업데이트<br>2023-04-05                                                       |             | 저장 |         |        |
| 현재 버전           | 업데이트 안내 일시                                                                 | 가 질성 되었습니다. |    | 1.2.179 |        |
| 진행상태            | ±                                                                          | 인           |    |         |        |
| 업데이트 내역<br>내역받기 | 1. 전자결재<br>[비영리전자결재]<br>- 한컴변환기에서 사이냅변환기로 전환<br>2. 메일<br>[메일박스]<br>< ▲<br> |             |    |         | *<br>* |

그룹웨어 업데이트 진행 시 **모든 사용자의 그룹웨어 접속**이 <mark>불가</mark>합니다. 업데이트 진행되는 동안 사용자가 그룹웨어에 접속할 경우 표시할 안내 일시를 설정합니다. 안내 일시 설정에서 시간을 지정한 뒤 **[저장]**버튼을 클릭합니다.

| 그룹웨어 업데이트       |                                                                      |                 |                        |      |
|-----------------|----------------------------------------------------------------------|-----------------|------------------------|------|
|                 |                                                                      |                 |                        |      |
| 고객사 명           | 데모 그룹웨어                                                              | 법인구분            | 비영리                    |      |
| 최신버전            |                                                                      |                 |                        | 업데이트 |
| 아내 억지 석전        | ※ 업데이트 중 그룹웨어 접근 사용자에게 아래 실                                          | 결정한 일시가 안내 됩니다. |                        |      |
|                 | 2023-04-05(수) 🗰 12시 🗸 2023                                           | -04-05(수) 🛗 13시 | <ul><li>✓ 저장</li></ul> |      |
| 현재 버전           | 1.2.178                                                              | 최신 버전           | 1.2.179                |      |
| 진행상태            |                                                                      |                 |                        |      |
| 업데이트 내역<br>내역받기 | 1. 전자결재<br>[비영리전자결재]<br>- 한컴변환기에서 사이냅변환기로 전환<br>2. 메일<br>[메일박스]<br>< | 범죄이의 이미터지 아주    |                        | •    |

업데이트 안내를 위한 안내 일시를 설정합니다.

마스터 > 시스템설정 > 회사/조직 관리 > 그룹정보관리

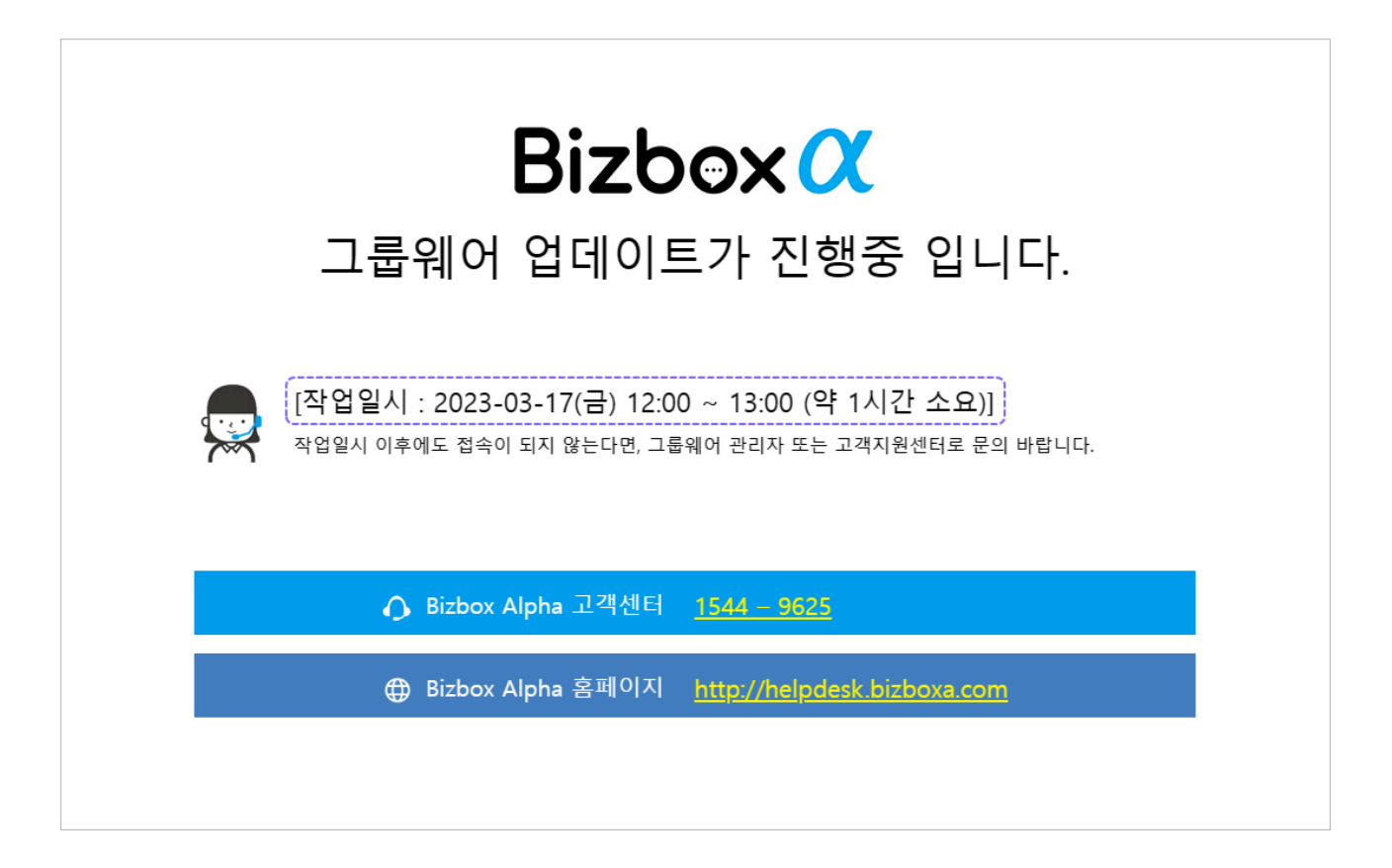

업데이트 진행 시 설정한 안내 일시가 기재된 화면이 노출됩니다.

① 업데이트 안내 일시 저장 시 예약 가능 여부
 업데이트 안내 일시 설정은 업데이트 진행 시 안내 일시 기재를 위한 항목입니다.
 업데이트 예약은 제공되지 않습니다.

## 3. 그룹웨어 업데이트 진행

## 업데이트를 진행합니다.

| 그룹웨어 업데이트       |                                                                                                    |          |    |         |      |
|-----------------|----------------------------------------------------------------------------------------------------|----------|----|---------|------|
| 고객사 명           | 영리데모                                                                                                | 법인구분     |    | 영리      |      |
| 최신버전            |                                                                                                    |          |    |         | 업데이트 |
| 안내 일시 설정        | ※ 업데이!<br>2023-03-<br>업데이트 진행                                                                       | 하시겠습니까?  | 저장 |         |      |
| 현재 버전           |                                                                                                    |          |    | 1.2.178 |      |
| 진행상태            | 확인                                                                                                  | 취소       |    |         |      |
| 업데이트 내역<br>내역받기 | 1. 전자결재<br>[영리전자결재]<br>- pdfDl리보기 최신버전 적용<br>- 계열사 상신 문서의 부서 결재 라인 일괄 결<br>- 대결자 스케줄러 작동하지 않던 오류 수정 | 역재 오류 수정 |    |         | Í    |
|                 | 2. 메일<br>「메일바ㅅ1                                                                                     |          |    |         | •    |
|                 |                                                                                                    |          |    |         | - F  |

## 마스터 > 시스템설정 > 회사/조직 관리 > 그룹정보관리

업데이트가 진행되면, 진행상태에서 현재 진행상태와 진행률을 확인할 수 있습니다.

| 그룹웨어 업데이트       |                                                                                                    |                         |         |      |
|-----------------|----------------------------------------------------------------------------------------------------|-------------------------|---------|------|
|                 |                                                                                                    |                         |         |      |
| 고객사 명           | 데모 그룹웨어                                                                                                    | 법인구분                    | 비영리     |      |
| 최신버전            |                                                                                                    |                         |         | 업데이트 |
| 아파아이가 성정        | ※ 업데이트 중 그룹웨어 접근 사용자에게 아래 실                                                                                                    | 결정한 일시가 안내 됩니다.         |         |      |
| 언어 물지 물장        | 2023-04-04(호) 📰 16시 🗸 ~ 2023                                                                                                    | -04-04(화) 🛅 17시         | ✓ 저장    |      |
| 현재 버전           | 1.2.178                                                                                                    | 최신 버전                   | 1.2.179 |      |
| 진행상태            | 데이터 백업 중(그룹웨어)                                                                                                    |                         |         | 15 % |
| 업데이트 내역<br>내역받기 | 1. 전자결재<br>[비영리전자결재]<br>- 문서 내 첨부파일 위치 설정 옵션 추가<br>- 수신자 수정 데이터 필수 여부 옵션처리<br>- 접수문서 편철접수 시 보안여부 기본 상태값<br>- 양식관리에서 비공개 설정 시 상유 출력되지 | 을 설정 할 수 있게 개선<br>않던 이슈 |         | ÷    |

**[업데이트]** 버튼을 클릭하여 업데이트를 진행합니다.

| 그룹웨어 업데이트       |                                                                                                    |                  |    | A      |
|-----------------|----------------------------------------------------------------------------------------------------|------------------|----|--------|
|                 |                                                                                                    |                  |    |        |
| 고객사 명           | 영리데모                                                                                                    | 법인구분             |    | 영리     |
| 최신버전            |                                                                                                    |                  |    | 업데이트   |
| 안내 일시 설정        | ※ 업데이!<br>2023-03-<br>업데이트가                                                                                      | ✓ 왕료되었습니다.       | 저장 |        |
| 현재 버전           |                                                                                                    |                  | 1  | .2.178 |
| 진행상태            | 최신업데이                                                                                                    | 확인               | _  | 100 %  |
| 업데이트 내역<br>내역받기 | 1. 전자결재<br>[영리전자결재]<br>- pd미리보기 최신버전 적용<br>- 계열사 상신 문서의 부서 결재 라인 일<br>- 대결자 스케롤러 작동하지 않던 오류 -<br>2. 메일<br>[메일바스1 | 말 결재 오류 수정<br>·정 |    | *<br>• |
| •               |                                                                                                    |                  |    | •      |

[업데이트 완료 시 노출되는 팝업]

## 🛈 업데이트 소요 시간

업데이트 소요 시간은 평균 30분~1시간 소요되나 고객사 현재 버전, 서버 및 네트워크 환경에 따라 달라질 수 있습니 다.

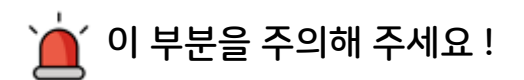

### 1. 업데이트는 진행 중단 또는 취소가 불가합니다.

이미 시작된 업데이트는 중단 또는 취소가 불가합니다. 업데이트 완료 시까지 그룹웨어 사용이 불가한 점 참고하여 진행 부탁드립니다.

#### 2. 업데이트 버튼은 구축형 고객사만 제공됩니다.

Bizbox Alpha Cloud 고객사는 업데이트 버튼을 제공하지 않고 정기 업데이트 배포를 진행합니다.